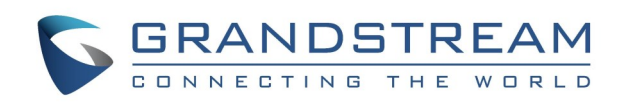

# 拨打单个电话

- 1. 使用主界面(拨号界面)或向左滑动点击桌面上的 电话图标进入拨号界面
- 2. 左侧选择呼叫模式
- 3. 在账号栏中点击选择账号
- 4. 在输入窗口输入要拨打的电话号码
- 5. 点击"呼叫"按钮直接拨打语音电话

# 重拨

当设备中存在呼叫记录时,按#键可进行重拨 注意: #键重拨功能需在Web上进行配置。

# 通话保持

保持:通话时,按"保持"按钮可将通话保持 恢复:通话处于保持状态时, 按"取消保持"可将该通话 恢复

## 电话转移

#### 盲转接

- 1. 通话时,按"更多"->"转移"按钮进入呼叫转移 电话界面
- 2. 输入号码后按"盲转"按钮
- 3. 电话被转移且电话自动挂断

#### 指定转接

- 1. 通话时,向右滑动界面,点击通话线路状态栏的 "添加新呼叫"建立第二路通话,第一路通话将被 自动保持
- 2. 第二路电话接通后,按"更多"->"转移"按钮进 入转呼叫转移电话界面,第一路电话此时会在该界 面上显示
- 3. 点击转移界面上被保持的那条通话线路
- 4. 电话被转移且电话自动挂断

### 切换线路

当有多条线路时,点击通话界面上方的菜单标签可进行 线路切换

#### 添加到会议室

点击通话界面上的"添加到会议室"按钮,可将当前已 有的所有线路全部接入会议室

### 结束通话

点击"结束"按钮可结束当前通话

# 录音

- 1. 点击通话/会议界面上的录音按钮开始录音
- 2. 再次点击该按钮停止录音
- 3. 录音文件可以通过录音管理应用查看

# 七方会议

#### 建立会议

- 1. 使用主界面(拨号界面)或向右滑动点击桌面上的 电话图标进入拨号界面
- 2. 左侧选择呼叫模式
- 3. 在账号栏中点击选择账号
- 4. 在输入窗口输入要拨打的电话号码
- 5. 在左侧的匹配栏中点击选择号码,号码被填入到输 入窗口。或者点击联系人图标从联系人中勾选
- 6. 重复以上步骤添加多个号码(最多6个)
- 7. 点击"呼叫"按钮直接进入会议室开始语音会议

#### 添加会议成员

- 1. 点击会议室界面上的 按钮,进入拨号界面
- 2. 选择呼叫模式,账号,输入成员号码
- 3. 点击"呼叫"按钮
- 4. 被叫接听后将自动加入会议

#### 会议成员操作

点击会议室界面上会议成员头像,打开操作界面,可以 对会议成员进行静音、禁声、保持、查看详情及删除操 作

#### 会议保持

- 1. 点击会议保持按钮 ■■ 可将会议保持
- 2. 再次点击该按钮可恢复会议

#### 会议锁定

- **会议锁定** 1. 点击会议锁定按钮 可将该会议室加锁,加锁后 非会议成员将会被拒接
- 2. 再次点击该按钮可解除锁定

#### 更多会议操作

点击会议室左下角的"更多"按钮打开会控界面,可以 对会议进行录音、全部静音、全部禁声、打开DTMF软 键盘、打开MPK等操作

#### 结束会议

点击"结束"按钮结束会议

# 联系人

进入联系人的方法为:在桌面上找到联系人应用图标, 点击图标进入联系人界面

#### 通话记录

进入通话记录的方法为: 在桌面上找到通话记录应用图 标,点击图标进入通话记录界面

#### 接听来电

#### 线路来电

- 行操作

#### 会议来电

- 拒接操作

#### 未接来电

来电可查看详情

#### 语音邮箱

2. 点击打开语音邮箱 3. 选择需要听取语音信息的账号 (选择账号)中设置语音箱用户ID

### 音量调节

音大小

#### 会议预约

- 2. 点击"新增会议"按钮
- 3. 填写会议名称,添加会议成员,进行会议时 间、时长、提醒等设置

# 混合会议(第三方应用与SIP线路混合)

- Skype for Business (Lync 2013) 等
- 路混合
- 通话操作

欲获取更多更详细的软件操作指南, 请登 录www.grandstream.cn下载GAC2500用户

手册。

未经Grandstream书面许可,任何人不得 以任一方式对该手册的任何部分进行电子 或书面的复制或转发。此手册若有任何内 容修改, 恕不另行通知。

©2015 Grandstream Networks Inc.

- Grandstream GAC2500 企业高清音频会议电话

# 快速使用指南

按钮进 • 当有来电时,可按"接听"或"拒接"

新的来电被接听以后,前面的通话将会被保持

• 会议中的用户,有来电时,将听到呼叫等待 音,且来电界面会显示呼叫者名称及电话号码 • 多个来电时需点击选择来电号码后再进行接听/

• 新的来电被接听以后将自动接入会议

当有来电未被接起时,设备上方的灯将会变成红色 闪烁,且LCD上将会显示未接来电信息,点击未接

- 1. 向左滑动桌面屏幕,找到语音邮箱应用
- 注意: 语音邮箱功能需在设置->高级设置->账号

向上拖出系统虚拟软按键,点击音量按键可调节声

- 1. 登录GAC2500 Web页面一>联系人一>会议预约 或者滑动GAC2500桌面找到预约应用图标
- 若设置自动会议,则到预约的时间后, GAC2500将自动呼叫会议成员并建立会议
- 请确保设备已安装并登录第三方应用,如Skype、
- 1. 使用GAC2500拨打SIP电话并进入会议
- 2. 使用GAC2500拨号盘呼叫第三方应用号码
- 3. 第三方应用建立通话后,线路自动与SIP通话线

4. 点击第三方应用的席位,可直接打开应用进行

辅助会议(蓝牙线路/3.5mm音频线路与SIP线

#### 路混合)

请确保设备已开启蓝牙并与手机进行连接, 且蓝牙 设置中已开启耳机模式

- 1. 使用GAC2500/或使用手机拨打电话并建立通话
- 2. 进入会议室界面,点击添加成员按钮
- 3. 添加SIP通话线路
- 4. SIP成员与手机成员建立会议

或者请确保3.5mm音频接口已连接手机设备

- 1. 使用手机拨打电话并建立通话
- 2. 点击"添加到会议室"按钮进入会议室界面
- 3. 点击添加成员按钮,添加SIP通话线路
- 4. SIP成员与手机成员建立会议

#### 注意:

- 通话过程中请勿关闭蓝牙或拔掉3.5mm音频数 据线,否则可能导致通话异常
- 使用3.5mm音频线路时必须设置GAC2500的线 序与您移动电话的线序标准相同,否则将导致 麦克风无法正常使用或者无声。
- 使用3.5mm音频线路时您无法使用GAC2500的 拨号盘直接进行移动电话的号码呼叫。
- 音质可能会因为3.5mm音频连接线以及移动电 设备型差异而有所不同。
- 3.5mm线路连接后,某些移动电话可能需要等 到开始通话后才能被GAC2500检测到。

#### 级联模式

两台GAC2500设备进行级联使用可以应用于较大的 室内。

- 1. 使用RJ48级联线分别连接两台GAC2500的级联 接口
- 2. 连接完成后,选择其中一台进行主设备确认操 作,此后从设备将会同步主设备的账号信息
- 3. 使用任意一台设备均可进行会议操作

#### 使用要求

为了使GAC2500能够达到最佳的使用效果,请遵照 以下使用规则:

- 1. 请勿在通话过程中移动设备。
- 2. 请勿在设备周边放置遮挡物。
- 3. 请以正常说话音量说话,并面对设备说话。
- 4. 使用过程中请勿将风扇直接对准设备。
- 5. 为避免设备周围产生过多杂音,请勿在设备附 近放置手机、电脑、投影仪、纸张、杯子之类 的物品。
- 6. 在清洁GAC2500时请先拔掉电源。请勿使用液 体清洁剂或喷雾。请勿使用带腐蚀性液体。